# **Connect VPN service via VPN Client**

#### Overview

Virtual Private Networking (VPN) software creates a secure, encrypted connection between your offcampus computer and the KSU campus network. Members of the University community can use VPN software to connect securely to the ksu network from off-campus. This software, called **Junos Pulse**, must be downloaded to your computer, installed and configured. To connect using the full VPN client, download it below, install and configure it as directed.

## Install and Configure Junos Pulse Client for Windows and Mac OS X Systems

Please use the following instructions to configure your new VPN client. After installing, users should login via the client

#### Step 1:

Download the installer that is appropriate for your OS.

## Step 2:

Run the downloaded installer.

#### Step 3:

Launch the now-installed application.

Click the '+' button to add a new connection and enter **vpn.ksu.edu.sa** for the Server URL and "KSU VPN" for the Name.

If 'Type' is requested, choose the option that lists **<u>SSL-VPN</u>**.

Click Add.

Click Connect, and enter your NetID and password into the form (Given by the vpn administrator), clicking Connect again.

You should now be successfully connected and able to access KSU resources.

# Compatibility

Junos Pulse VPN client software is compatible

Windows Platform: windows 7, windows 8, windows 10, ...

Window RDP Client are enable with windows operating system.

# **Macintosh Platform**

Mac OS XMac OS X 10.9, 64 bit,

Mac OS X 10.8, 64 bit

Mac OS X 10.7.3, 64 bit

Note: Download RDP Client from the apple store.